## **Wireless Token Dispenser**

- 1.Download and install Android app <u>WiFi-TokenInfoUpdaterV1.0.apk</u> from <u>www.hextek.in/download/</u>
- 2. Turn ON power to token dispenser using given power supply(DC:12V/2A)
- 3.Turn ON your mobile WiFi, turn OFF mobile data then find WiFi signal name HEXTEK-Token Dispenser click it to connect, password: 12345678.
- 4.Open installed app then edit your token information, click update then click exit button, now press front button/switch to print your token, press door inside red color switch for token report & reset.

## **Technical support**

WhatsApp: 9444896273 /8124976497